Adding Comments When Not Using NCWise Spreadsheet Log into NCWise Grade Entry (under reports) Scroll down to choose course length: 36 weeks 18 weeks 9 weeks Your classes will appear Choose correct reporting period Click on the class you wish to put comments in Click on students 2 ways to add comments: 1. If you want to type your own comment: Highlight student Click view Type your comment Click OK Save 2. Using NCWise Comments: Highlight student Click on Question Mark Choose number of comment: ex. 2 Positive Attitude Click OK Save